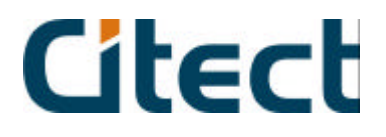

**Citect Pty Ltd** ABN 88 001 158 854 3 Fitzsimons Lane Gordon 2072 NSW Australia PO Box 174 Pymble 2073 NSW Australia Tel 61 2 9496 7300 Fax 61 2 9496 7399 www.citect.com

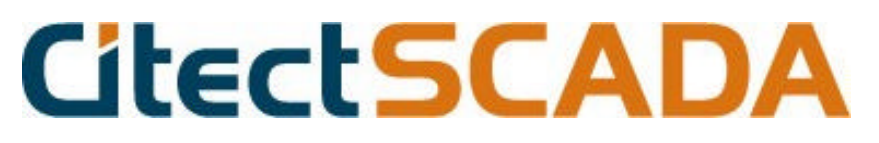

v5.4x ABLOGIX driver, User Information and Design

# **Driver Spec Version History**

| Version | Date     | Modified By   | Details                                                                                                    |
|---------|----------|---------------|----------------------------------------------------------------------------------------------------|
| 1.0     | -        | Su Kunzhe     | Draft                                                                                                    |
| 1.2     | 27/6/02  | Graeme Sutton | Updated for driver v1.07.03b1                                                                                |
| 1.3     | 11/7/02  | Graeme Sutton | Minor updates after review                                                                                   |
| 1.4     | 24/9/02  | ACME          | Update for new supported data formats and bug fixes. Document accurate for v1.02.08.x .                      |
| 1.5     | 16/10/02 | ACME          | Adjust spec for v2.0.0.x changes for performance enhancements                                                |
| 1.6     | 6/01/03  | CitectSCADA   | Update Get/SetDcbDWord to<br>Get/SetDcbWord                                                                  |
| 1.7     | 14/01/03 | Greg Roberts  | Updated to driver version 2.0.3.x.<br>Status checking has been changed. INI<br>Maxtimeouts has been removed. |
| 1.8     | 24/01/03 | Greg Roberts  | Updated to driver version 2.0.4.x                                                                            |
| 1.9     | 13/02/03 | DP/LG         | Removed parameter<br>OnErrorChannelOffline.                                                                  |
| 1.10    | 04/06/03 | LG            | Bug20411<br>[ABLogix]UseIncludeProjects<br>currently defaults to 0, but 1 would be<br>better.                |
|         |          |               |                                                                                                    |

# Contents

| 1. | USER 1    | INFORMATION                                    | 4  |
|----|-----------|------------------------------------------------|----|
| 1  | .1 Appli  | CATION NOTES FOR DEVICE ABLOGIX                | 4  |
|    | 1.1.1.2   | Overview                                       | 4  |
|    | 1.1.1.3   | Setup guide                                    | 4  |
|    | 1.1.1.4   | Hints, Tips, and Frequently asked questions    | 7  |
|    | 1.1.1.5   | Reference: Required components                 | 7  |
|    | 1.1.1.6   | Reference: Communications forms                | 7  |
|    | 1.1.1.7   | Variable Tags Form                             | 9  |
|    | 1.1.1.8   | Reference: Wiring diagrams                     | 16 |
|    | 1.1.1.9   | Include Functionality support                  | 16 |
|    | 1.1.1.10  | ~ 11                                           | 16 |
|    | 1.1.1.11  | Citect Hot_Standby                             | 16 |
|    | 1.1.12.12 | Citect Redundancy and driver initial parameter | 17 |
|    | 1.1.12.13 | Reference: Data types                          | 17 |
|    | 1.1.12.14 | Performance Considerations                     | 17 |
| 2. | DRIVE     | R REFERENCE                                    | 21 |
|    | 2.1.12.1  | Description                                    | 21 |
|    | 2.1.12.2  | Driver generated error codes                   |    |
|    | 2.1.12.3  | Parameters, options, and settings              |    |
|    | 2.1.12.4  | Advanced                                       | 23 |

# 1. User information

# **1.1 Application notes for Device ABLOGIX**

|                       | Detail                                       |
|-----------------------|----------------------------------------------|
| Manufacturer          | Rockwell Automation                          |
| Device name           | Controllogix5550                             |
| Communications method | Ethernet via 1756-ENET / ENBT series Modules |

#### 1.1.1.21.1.12.2 Overview

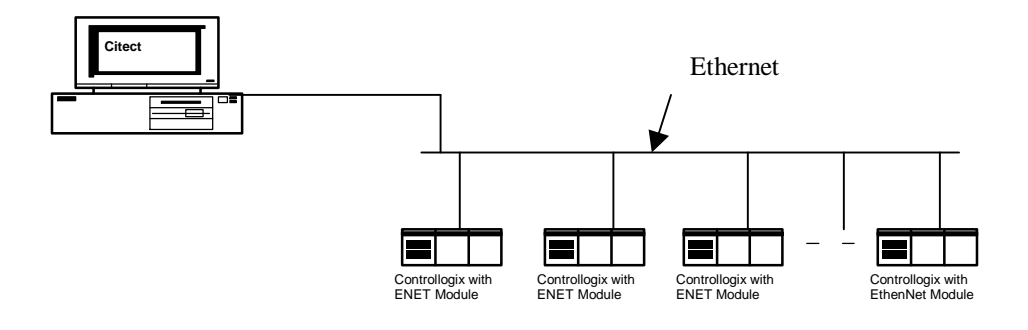

The ENET is the 10Megabit TCPIP module, while the ENBT is the 100Megabit TCPIP module. Where ENET appears in this document, ENBT can be substituted.

#### 1.1.1.31.1.12.3 Setup guide

# Manually configuring the 1756-ENET/ENBT Module with an IP address.

- 1. Slot the module in a chassis with a controller.
- 2. Obtain a 1756-CP3 serial cable.

If you make your own serial cable:

- ?? Limit the length to 15.2m
- ?? With the connectors as follows:

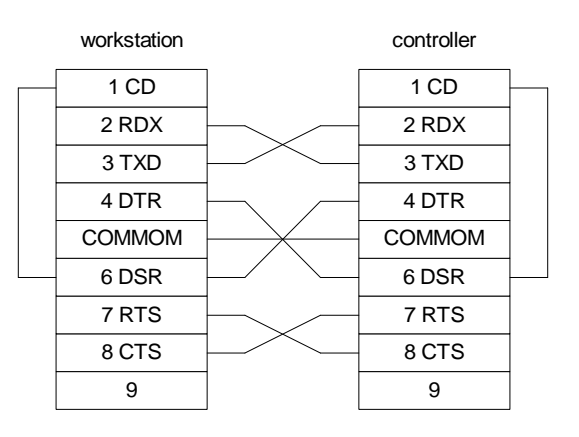

- ?? Attach the shield to both connectors.
- Connect the cable to the controller and to your workstation.
   Start the RSLinx<sup>TM</sup> software.
- 5. From the *Communications* menu, select *Configure Drivers*.
- 6. Click Add New.
- 7. Click OK to accept the default name for the driver.
- 8. From the *Com Port* drop-down list, select the serial port (on the workstation) that the cable is connected to.
- 9. From the Device drop-down list, select logix 5550-Serial Port.
- 10. Click Auto-Configure.

|   | Device Name: AB_DF1-2                                                                                                    |
|---|----------------------------------------------------------------------------------------------------|
|   | _ Comm Port: COM1  Comm Port: COM1  Comm Port: Comm Port: C |
|   | Baud Rate: 19200  Station Number: 00 (Octal)                                                                                                    |
|   | Parity: None   Error Checking: BCC                                                                                                    |
|   | Stop Bits: 1 Protocol: Full Duplex 💌                                                                                                    |
|   | Auto-Configure                                                                                                    |
|   | Use Modem Dialer Configure Dialer                                                                                                    |
| 2 | OK Cancel Delete Hein                                                                                                    |

If the dialog box display the following message: Auto Configuration Successful!

- 12. Click OK, otherwise go to step 8, and verify that you selected the correct Com Port.
- 13. Click Close.
- 14. The **RSWho** window will now be open.

| 🗞 RSLinx Gateway - [RSWho - 1]                                                                                          |                                                                                 |
|----------------------------------------------------------------------------------------------------|---------------------------------------------------------------------------------|
| Eile Edit View Communications Station                                                                                   | ) <u>D</u> DE/OPC Sec <u>u</u> rity <u>W</u> indow <u>H</u> elp<br><b>_문</b> /× |
| 🖻 # <b>\$</b> 0 🖻 🖊 🕅                                                                                                   |                                                                                 |
| Autobrowse Refresh                                                                                                    | Browsing network                                                                |
| ⊡ ৣ Workstation, SUKUNZHE<br>चि ॠ Linx Gateways, Ethernet<br>चि ॡ <mark>AB_DF1-1, DF1</mark><br>चि ॡ AB_ETH-1, Ethernet | 01<br>CIT                                                                       |
| For Help, press F1                                                                                                    | NUM 09/18/01 04:19 PM //                                                        |

- 15. Select the appropriate driver (e.g., AB\_KT-1 for Data Highway Plus, AB\_KTC-1 for ControlNet, or AB\_DF1-1 for the Logix 5550's serial port).
- 16. Expand the driver tree through the backplane of the chassis containing the 1756-ENET/B module.
- 17. Right click on the module. The following pop-up menu will appear:

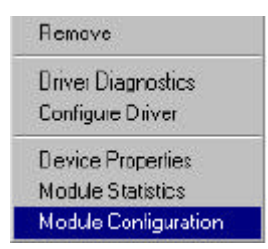

- 18. Select Module Configuration.
- 19. The **1756-ENET Configuration** window will open.

| Device Name   | 1756-ENET /A /B       |
|---------------|-----------------------|
| Vendor.       | Allen-Bradley Company |
| Product Type  | ( 12                  |
| Product Code  | 20                    |
| Revision      | 2.1                   |
| Serial Number | 00007C5A              |
| Faultz        |                       |
|               |                       |
|               |                       |

20. Select the **Port Configuration** tab.

| C Obtain IP Addre       | es from Bootp | Server |   |  |
|-------------------------|---------------|--------|---|--|
| JP Address:             | 130 . 130     | 130 .  | 2 |  |
| <u>S</u> ubnet Mask:    | 255 . 255     | . 0    | 0 |  |
| <u>G</u> ateway Address | 0.0           | . 0 .  | 0 |  |
|                         |               |        |   |  |

- 21. Uncheck the Obtain IP Address from BootP Server box.
- 22. Enter the desired **IP Address**, **Subnet Mask**, and **Gateway Address**. The values we used for one of the ENET/B modules in the example applications are shown above.
- 23. Click on OK.

# **<u>1.1.1.41.1.12.4</u>** Hints, Tips, and Frequently asked questions None

#### 1.1.1.51.1.12.5 Reference: Required components

#### Software:

- ?? The RSLinx application for configuring/obtaining the Ethernet address of the PLC
- ?? The RSLogix5000 application for programming the PLC
- ?? If using WindowsNT, admin privileges will be required
- ?? CitectSCADA/HMI v5.40 or later required (Note: Included projects not supported in v5.40)

#### Hardware:

?? 1756-ENET ControlLogix Gateway Ethernet module (ENBT module currently not supported)

#### 1.1.1.61.1.12.6 Reference: Communications forms

| Boards form |                             |                                |
|-------------|-----------------------------|--------------------------------|
| Field       | Default                     | Allowable values               |
| Board Name  | This field is user defined, | and is not used by the driver. |
| Board Type  | TCPIP                       |                                |
| Address     | 0                           |                                |
| I/O Port    | BLANK                       |                                |
| Interrupt   | BLANK                       |                                |
| Special Opt | BLANK                       |                                |
| Comment     | This field is user defined  | and is not used by the driver. |

| Ports form  |                            |                                 |
|-------------|----------------------------|---------------------------------|
| Field       | Default                    | Allowable values                |
| Port Name   | This field is user defined | and is not used by the driver.  |
| Port number | Must be unique, but is no  | t used by the driver            |
| Board name  | Refers to the board previ  | ously defined in 'boards' form. |
| Baud rate   | BLANK                      |                                 |
| Data bits   | BLANK                      |                                 |
| Stop bits   | BLANK                      |                                 |
| Parity      | BLANK                      |                                 |
| Special Opt | PLC's IP address*          |                                 |
| Comment     | This field is user defined | and is not used by the driver.  |

\* The IP address must use the following format: -Ia

Where: **a** is the destination IP address in standard Internet dot format

Example: **–I280.9.21.60** 

**Note:** The IP destination Port number for this protocol defaults to 44818. This is the TCP port number reserved with the Internet Assigned Numbers Authority (IANA) for use by the encapsulation protocol and should not be changed.

**Note:** If you have two PLCs in the same rack, you must create two ports with the same IP address and Port Number and two I/O Device records, one for each processor.

| Field     | Default                     | Allowable values               |
|-----------|-----------------------------|--------------------------------|
| Name      | This field is user defined, | and is not used by the driver. |
| Number    | Must be unique, but is no   | t used by the driver.          |
| Address   | The slot number of the Lo   | ogix5550 processor*            |
| Protocol  | ABLOGIX**                   |                                |
| Port name | Refers to the port previou  | usly defined in 'ports' form.  |
| Comment   | This field is user defined  | and is not used by the driver. |

#### I/O Devices form

\* This field is the slot number of the backplane where the Logix processor is placed. eg. If the logix5550 processor lies in slot number 2, use 2 as the value.

\*\* For: CitectSCADA v5.41 (or later) – ABLOGIX CitectSCADA v5.40 – ABLOGIX1

**Note:** This driver is One-Channel-One-Unit, so you should define one port and one I/O Device for every ControlLogix processor. Multiple Units per Port (i.e. via a gateway) are not supported in this version of the driver.

The IODevice name used should be the same for the standby and active units.

### 1.1.71.1.12.7 Variable Tags Form

#### 1.1.6.1 Using single tag to access the single element of the variable

#### ?? Single variables

ABLOGIX driver is tag based, so the name of the variable in the ControlLogix processor is the only way to access the data.

**Note:** The maximum address length in Citect is 64 characters, so tag names in RSLogix must be configured to be shorter than this.

Example 1 -

ControlLogix using integer tag name "parts", the address would be: parts

Example 2 - ControlLogix using DINT tag name"LONG1", the address would be: LONG1

#### ?? One dimensional array

The address is same as for a single tag, but with [] to reference the element number.

Example -

To read the 5<sup>th</sup> element of an array of INTs named "IntArray1" (see following picture) the address would be: IntArray1[4]

Note: All arrays start at element 0. So [4] refers to element number 5.

| 🛄 Variable Tags [         | ABLOGIX ]             |                |               | _ 🗆 ×    |
|---------------------------|-----------------------|----------------|---------------|----------|
| Variable Tag Name         | IntArray4             | Data Type      | INT           | <u> </u> |
| 1/0 Device Name           | ABLOGIX               | Address        | [IntArray1[4] |          |
| Raw Zero Scale            |                       | Raw Full Scale |               |          |
| Eng Zero Scale            |                       | Eng Full Scale |               |          |
| Eng Units                 | <b>•</b>              | Format         | <b>T</b>      | _        |
| Comment                   |                       |                |               |          |
| Add <u>R</u><br>Record: 6 | eplace <u>D</u> elete | <u>H</u> elp   | Linked: No    | Ŧ        |

#### ?? Two dimensional array

Example -

Two dimensional array named "counts" of size 10 x 10, one valid element address could be: counts[5,0] (Not: counts[5][0])

?? Three dimensional array

Example -

Single integer of a three dimensional array named "profile", its address could be: profile[2,5,256]

#### ?? Element of the structure (use the full stop symbol ".")

Between Element and the structure, use "." The Citect data type is the same as the element being read.

Example 1 – An accumulated value of a timer named "dwell3", its address is: dwell3.ACC

Example 2 – For the present value of a one element in a two dimensional array of counters named "counts", its address would be: counts[5,0].PRE

Example 3 –

For the set point value of one element in loop1 of a customer user data type named "flowmeter6", its address would be: flowmeter6.loop1.SP

#### ?? To access the PLC's SINT type tag

When access the PLC's SINT tag, you must add a "\$" symbol to the beginning of the address. The variable tag DATA TYPE should be INT.

Example 1 – If you read or write the PLC's SINT tag named "sint1", your address should be: \$sint1

#### ?? To access a single bit of a variable (use the symbol "/")

The CIP protocol does not directly support reading bits in words, therefore to access these, you must define a tag with the same data type as the tag that you are reading the work from and use a special syntax.

#### Notes:

- ?? Bit number is in the range 0 31. As bits start from 0, bit /N is in fact the N+1<sup>th</sup> bit.
- ?? You cannot access the bit of the type REAL.
- ?? Exception: If you want to read or write bits from a LONG, these should be defined in Citect as DIGITAL

#### Examples:

#### **1.** A single bit of a variable

Two methods are available to read and write bits for variables. A. If you want to read or write a single bit of a variable, such as type LONG, INT or SINT. You should form its address in this way: **tagname/bit number** 

Eg. To read the 5<sup>th</sup> bit of the LONG (DINT) variable named "long1", your address is: long1/4, Data Type is BYTE, INT or LONG.

Eg. To write the 16<sup>th</sup> bit of the INT variable named "INT1", you should form the address: INT1/15. Data Type is INT.

Eg. To access the 14<sup>th</sup> bit of the INT array named "intarray[4]", you should form the address: intarray[4]/13

Eg. To access the 27<sup>th</sup> bit of one DINT element in loop1 of a custom user data type named "flowmeter6", its address would be: flowmeter6.loop1.SP/26 Data type is LONG.

B. If the Data Type is DIGITAL, then the underlying variable type needs to be known by the driver. To do this the "!B16" and "!B32" suffixes must be used. 8 Bit is the default. E.g.

To access bit 5 of int0 as a DIGITAL, "int0!B16/5". This tells the driver that the variable is in fact an INT

The default data type assumed by the bit operator for NON array tags is BYTE, i.e. 8 bits.

Note: It is possible to reference one element of an array, as a single item, e.g. Address: int\_array2 $\{4\}/13$  This uses the 5<sup>th</sup> word of the array and accesses bit 13.

#### 2. A single bit of a BOOL (bit) array

As with other tags we need to flag the internal BOOL structure. The default bit size is 32.

In general, if you want to access the single element of a BOOL array, you should form the address in this way: **tagname[bit number]** 

The varaiable tag entry would have : Tag Name: boolarray2 Address : boolArrayPID!A[1024] Type: DIGITAL In the PLC "boolArrayPID" is known as the array ID.

Eg. To access bit 3 of BOOL array named "boolarray2", its tag name is: boolarray2[3]

Eg. To access the bit 890 of BOOL array named "boolarray2", its tag name is is: boolarray2[890]

To access bool array structures, the format needs to be : Address: itemArray!BxA[512]

Where **x** can be 8, 16, 32 for a BYTE, INTEGER or LONG array.

For consistency, B32A[x] can be used to flag a 32 bit array (the default type), e.g.

Address: longArray!A[64] or longArray!B32A[64] are equivalent.

#### **3.** A single bit of the SINT tag

Eg. To access the  $6^{th}$  bit of the sint1 the address would be: sint1/6. The variable tag DATA TYPE should be INT

#### 1.1.6.2 Using Arrays

Because this driver is tag based, arrays must be defined differently from most other Citect drivers. In order to specify a variable tag as an array, the start address must be defined and if you want to use Cicode functions TagRead() or TagWrite() then the address should be embraced with the "{}", not the "[]" and then followed by a delimiter "!A"<sup>1</sup> and the length. If you use the "[]" to embrace the first address, Citect will consider the first "[]" as the array bounds, so the Cicode function TagRead() and TagWrite() will not work.

Example –

In this example, 10 register addresses are referred to by the variable tag Turbine\_Speed, starting at address 5 in "IntArray":

| Variable Tag Name: | Turbine_Speed       |
|--------------------|---------------------|
| Variable Tag Type: | INT                 |
| Address:           | IntArrary1{5}!A[10] |

When used in Citect, each element of an array is then referred to by an index. Individual variables (from the array) can be extracted by specifying the tag name and index (starting at 0).

Example -

To use the third variable of the Citect array in the above example (Turbine\_Speed) on a graphics page, use the following syntax:

Variable Tag Name: Turbine\_Speed[2]

**Note1:** BOOL (bit) arrays in the PLC are stored as 32bit data. Normally the start address {start} would be on an address boundary, eg. 0, 32, 64, 96, 128. However it is allowed to have any value. Thus a bool array like "bool{5}!A[4] would return 4 bits from the  $6^{th}$  bit.

**Note2:** When using arrays to write to the PLC's of two or more dimensions, you should ensure that the element number does not exceed the dimension of the array in the PLC.

Example –

For a two dimension integer array named "testarray" in the PLC, which is 4 x 5 dimension, if you use an array named "citect\_array" to write to this array and you start from testarray[1,0] you can refer to five consecutive addresses. If you start from testarray[1,1] you can refer to only four consecutive address. So your array's address may be like this: testarray{1,1}!A[4].

Note3: All the address above should not contain white space character.

<sup>&</sup>lt;sup>1</sup> For all BOOL array cases where !A[x] appears, !BnA[x] can be used where n=8, 16 or 32.

**Note4:** If you want to refer to array from the array's beginning, your array's address must still specify a start element of 0 -

Eg. arrayname{0}!A[CountNumber]

Note5: If you want to use array to access the PLC's SINT array tag, the array's format is same as the other array, but don't forget to add a "\$" to the beginning of the address, just as explained below: **\$sintarray{0}!A[10]**. Tag's DATA TPYE should be INT.

**Note6:** You cannot directly access bits from words in Citect array tags. You have to use Cicode bit operators to mask out the bit required.

#### 1.1.6.3 Using string data type

String data type is new in v8.02 of the RSLogix 5000 programming software and requires RSLinx v2.30.00 or later.

The Citect tag address is just the plc string tag name

Eg. For a string tag named "TestString" in the plc, the Citect tag address would be: TestString. Data type is STRING.

**String Lengths:** In the PLC, the string data type is a predefined structure, with two elements: LEN and DATA[]. When you write to string, you can see, these two elements are updated with the new value at same time. This is different to that the AB's OPC Test Client utility, which needs to define two tags to refer to these two elements. The driver does some additional work, to change the tag address to stringtagname.DATA[0] and then write the string to the DATA[] element, then update the stringtagname.LEN with the new value. The user will not aware of these changes, they just see that the string have written to the plc, and the length of string is updated.

**Note1**: Maximum string length in ControlLogix is 82 bytes (656bits). Citect strings are 256 bytes.

**Note2**: You can directly use "stringname.DATA[0]" as string address, but in this case string LEN element will not updated automatically if the length changes.

#### 1.1.6.4 The size of array

Maximum arrays sizes that can be accessed by the driver are as follows -

| DIGITAL (bool) array: | 2048 |
|-----------------------|------|
| SINT array:           | 128  |
| INT array:            | 128  |
| LONG (dint) array:    | 64   |
| REAL array:           | 64   |

Note: Arrays of strings are not supported.

| Citect       | To access  | 5                                 | Address Format         | Example                                  |
|--------------|------------|-----------------------------------|------------------------|------------------------------------------|
|              | PLC's      | Single integer tag                |                        | parts                                    |
|              | Single     | named "parts"                     | Tagname                |                                          |
|              | tag        | 7 <sup>err</sup> element of an    |                        | Setpoints{6}                             |
|              |            | array of REALS                    |                        |                                          |
|              | PI C's     | Single                            |                        | Profile[2 5 257]                         |
|              | Single     | integer[2.5.257] of a             |                        | 110110[2,3,207]                          |
|              | element    | three dimensional                 | ArravnameIdimension    |                                          |
|              | of Array   | array named "Profile"             | number1,dimension      |                                          |
| Single       | tag        | Two dimensional                   | number2,]              | Counts[5,0]                              |
| Tag          |            | array of counters[5,0]            |                        |                                          |
|              |            | named "Counts"                    |                        |                                          |
|              |            | The PLC's SINT type               | \$tagname              | \$sint1                                  |
|              |            | tag named "sint1"                 |                        |                                          |
|              | PLC's      | Accumulated value of              |                        | Dwell3.ACC                               |
|              | Element    | a timer named                     | Structuronomo alomonto |                                          |
|              | structure  | Dwello<br>Prosot value of a two   |                        | Counte[5 0] PPE                          |
|              | Structure  | dimensional array                 | anc                    |                                          |
|              |            | counters[5.0] named               |                        |                                          |
|              |            | "Counts"                          |                        |                                          |
|              | PLC's      | 5 <sup>th</sup> bit of the LONG   | Tagname/bit number     | Long1/4                                  |
|              | Single bit | variable named                    | 5                      | 5                                        |
|              | of the tag | "Long1"                           |                        |                                          |
|              |            | 4 <sup>th</sup> element of an     | Name{bit number}       | BoolArray1[3]                            |
|              |            | array of BOOLs                    |                        |                                          |
|              |            | named "BoolArray1"                |                        |                                          |
|              |            | 7 <sup>th</sup> bit of the SINT   | \$tagname/bitnumber    | \$sint1/6                                |
|              |            | variable named                    |                        |                                          |
|              |            | $5^{\text{th}}$ 1:4 of the 22 1:4 | Togoomo/bit numbor     | Long11D22/4                              |
|              |            | 5 bit of the 32 bit               | Tagname/bit number     | Long 1: B32/4                            |
|              |            | Dased DIGITAL                     |                        |                                          |
|              |            | "Long1"                           |                        |                                          |
|              |            | 7 <sup>th</sup> bit of the 16 bit | Tagnamo/bitnumbor      | Int11B16/6                               |
|              |            | hased DIGITAI                     | l'agname/bithumber     |                                          |
|              |            | variable named "Int1"             |                        |                                          |
|              | PLC's      | Four integers of the              |                        |                                          |
|              | one        | PLC's integer type                | Arrayname!A[count]     | IntArray1{23}!A[4]                       |
|              | dimensio   | array "IntArray1"                 |                        |                                          |
|              | n array    | starting from the                 |                        |                                          |
| A ##===      |            | address 23                        |                        |                                          |
| Array<br>tag | PLU'S      | Five longs of the                 |                        |                                          |
| lay          | three      |                                   |                        | $\int ong Array(1/2, 3, 5)  \Lambda(5) $ |
|              | dimensio   | array "LongArrav1"                | Anayname:A[count]      | LongAnay 1 (2,3,3)! A[3]                 |
|              | n arrav    | starting from the                 |                        |                                          |
|              |            | address [2,3,5]                   |                        |                                          |

|                                                                                                    | PLC's<br>BOOL<br>array                                                                                                    | Ten elements of the<br>PLC's 32 bit based<br>(the default) Boolean<br>array "BoolArray1"<br>starting from bit 64 | Arrayname!A[count]      | BoolArray1{64}!A[10]<br>optionally<br>BoolArray1{64}!B32A[10] |
|----------------------------------------------------------------------------------------------------|----------------------------------------------------------------------------------------------------|----------------------------------------------------------------------------------------------------|-------------------------|---------------------------------------------------------------|
|                                                                                                    | PLC's Ten elements of the<br>BOOL PLC's 16 bit based<br>array (16 Boolean array.<br>bit) "IntBoolArray" startin<br>g from bit 5. |                                                                                                    | Arrayname!B16A[count]   | IntBoolArray{5}!B16A[10]                                      |
| PLC'sTen elements of the<br>BOOLBOOLPLC's 8 bit base<br>array (8 Booleanarray (8 Booleanarray<br>(8 ByteBoolArray" state<br>ng from bit 9. |                                                                                                    | Ten elements of the<br>PLC's 8 bit based<br>Boolean array.<br>"ByteBoolArray" starti<br>ng from bit 9.           | Arrayname!B8A[count]    | ByteBoolArray{9}!B8A[10]                                      |
|                                                                                                    | PLC's<br>SINT<br>array                                                                                                    | Ten SINTs of the<br>PLC'S SINT type<br>array named"<br>sintarray1" starting<br>from the address[0]               | \$Firstaddress!A[count] | \$sintarray1{0}!A[10]                                         |
| String                                                                                                    | string                                                                                                    | PLC's string named<br>"teststring"                                                                               | stringname              | teststring                                                    |

#### 1.1.1.81.1.12.8 Reference: Wiring diagrams

None.

#### **<u>1.1.1.91.1.12.9</u>** Include Functionality support

Include Functionality for tag based driver is the new feature for CitectSCADA v5.41 and later, when a project is complied, an OID (Object ID) will be generated for each tag and sorted in the Variable.dbf

#### <u>1.1.1.10</u>1.1.12.10

In order to use this functionality, one of citect.ini parameter needs to be set. You should add [ABLOGIX]**UseIncludeProjects=1** parameter into the citect.ini file.

#### 1.1.1.111.1.12.11 Citect Hot\_Standby

If enabled, using the [ABLOGIX]StatusTag<n> parameter, the driver will check at startup and every watchtime (see driver parameters) a user specified variable in the PLC. You mayt also specify the [IOSERVER]*WatchDogPrimary* parameter in Citect.ini if you want checks to the online unit.

If NO StatusTag<n> entry exists then the Status checks by the driver will always return TRUE. You must specify a StatusTag<n> setting if you wish to check that your PLC is still online.

[IOSERVER] WatchDogPrimary=1.

[ABLOGIX] or [ABLOGIX1] StatusTag\_<PortName>=Name\_of\_check\_tag

<PortName> is the port name defined in the Citect project Port form.

Do this for each unit. Globally set the following 2 INIs

StatusValue=x

Where x is the value you wish to check

StatusMask=0xXXXXXX

Where XXXXX is the hex mask of the value you wish to check.

To avoid having to specify the correct record, it is possible to reference the tag by name, e.g. [ABLOGIX] StatusTag\_Port1=WatchDog\_1 StatusValue=1 StatusMask=0x1

If you wish to see that this mechanism is working, add to Citect.ini

[ABLOGIX] ExtraTraceLevel=4 Debugstr=\* error

To see a log message of the status check.

This redundancy is independent of ControlLogix system redundancy. This driver is only for use where the CPU(s) are in the same rack as the Ethernet card. ControlLogix system redundancy requires the use of ControlNet communications to each redundant rack.

#### <u>1.1.1.121.1.12.12</u> Citect Redundancy and driver initial parameter

You can also use the Hot-Standby parameters to define any tag in the PLC and not set [IOSERVER]WatchDogPrimary parameter (default 0).

**Note:** This redundancy is independent of ControlLogix system redundancy. This driver is only for use where the CPU(s) are in the same rack as the Ethernet card. ControlLogix system redundancy requires the use of ControlNet communications to each redundant rack.

| IO Device<br>Type | Citect Tag Address<br>Format | Citect Data<br>Types | Description |
|-------------------|------------------------------|----------------------|-------------|
| BOOL              | Controllogix tag description | DIGITAL              |             |
| SINT              | Controllogix tag description | INTEGER              |             |
| INT               | Controllogix tag description | INTEGER              |             |
| DINT              | Controllogix tag description | LONG                 | R/W         |
| BIT ARRAY         | Controllogix tag description | DIGITAL array        |             |
| REAL              | Controllogix tag description | REAL                 |             |
| STRING            | Controllogix tag description | STRING               | R/W         |

#### 1.1.1.131.1.12.13 Reference: Data types

#### **<u>1.1.1.141.1.12.14</u>** Performance Considerations

This section applies for driver versions 2.00.xx.xx on. Items here can be expertimented with to improve performance. Each time the TAG database has been changed, a fresh "Pack" and "Compile" should be done in Citect Explorer.

Use of the Citect kernel probe window and other traces has a big impact on performance. When doing measurements these should be turned off and the kernel "driver stats" used as a guide.

#### 1.1.1.14.1 Tag Blocking

Blocking means that one request maybe made to the driver for say 5 TAGs on a page instead of 5 separate requests. This greatly improves response times. The ABLOGIX driver template currently allows 32 items to be blocked together.

From version v2.00.x.x of the driver, compiler blocking of certain tags are supported. These are :

- INTs
- REALs
- LONGs

Blocking of TAGs is problematic as each TAG doesn't generally have a relationship to another tag and if one TAG has errors (from the PLC), this can affect other TAGs in the block. However if we treat the blocking based on the record number (not the TAG name) progress can be made.

Compiler blocking has rules; the unit type, IODevice and raw data type need to be the same. Then the number of blocked items has to be less than the maximum number of bits for the driver and / or 32 items. Blocked TAGs are arranged based on alarm entries, trends and display pages.

Blocking is done based on the TAG name (NOT PLC address name) and the record number of the tag. Thus no special needs exist in the TAG ADDRESS field or PLC to support blocking.

Rules change between ABLOGIX & ABLOGIX1 . The OID supported version will only block continuos items in the TAG database, the non OID version (ABLOGIX1) can block across data type gaps, e.g.

Record# DataType

INT
 INT
 REAL
 REAL
 REAL
 INT
 INT
 STRING
 INT

For ABLOGIX, integers will be blocked as 3 reads, 2@1 (2 items AT address 1), 2@5, 1@8, for ABLOGIX1 only one request will be done, 8@1.

For 5.41+ users who do NOT need the include project "mix and match" feature of 5.41, they maybe better of using "ABLOGIX1" (5.41+ can do this, however, 5.40 users cannot use "ABLOGIX").

✤ Maximum blocking is achieved by ensuring alarm/trend items (if arrays are not being used) are next to each other in the TAG database. Specific TAGs for screens should be grouped based on what screen they are in. It is suggested that this work is only done if the default performance is lacking.

### 1.1.1.14.2 Multiple Requests

v2.00.xx.xx on supports multiple outstanding requests to the PLC. This means instead of having to wait for a reply from the PLC for one request, many requests can be asked at the same time.

The requests used is up to the MAXPENDING value for the driver. Thus the user can adjust this themselves. The default value is 15.

#### 1.1.1.14.3 Template

The driver DBF files are shown below. The "%s32" encodes the number items blocked together. Citect testing has only been with 32. The max. value possible for REALs or LONGs is 64 and for INTs, 128.

#### 1.1.1.14.4 Error Handling

To find the specific tag in error in a block (in a non array context), the debuglog level should be at least 2, e.g.

[ablogix] extradebuglevel=2 debugstr=\* all ! or error

A message will look like :

"\*\*Ablogix BadTagReport\*\* Error 0x0201 Tag: IntA Address: IntAinPlc" and " |-- Blocked Read for address XXX and item count YY, offset ZZ"

This can be used during commissioning to resolve any TAG database Address name to PLC name mismatches.

For TAG based drivers, Citect recommend that the TAGReadKit project be downloaded and used to verify valid driver TAGs. This can be found at <a href="http://www.citect.com/mycitect/downloads/toolbox?&cid=24">http://www.citect.com/mycitect/downloads/toolbox?&cid=24</a>.

#### 1.1.1.14.5 Super Genies

It should be noted that supergenies use runtime blocking which is done in the IOServer. Thus extensive use of supergenies can load the Display Client to IOServer connection. Supergenies should not be used for complex pages or for high scan rates.

| TEMPLATE    | UNIT_TYPE  | RAW_TYPE | BIT_WIDTH | LOW | HIGH | COMMENT                    |
|-------------|------------|----------|-----------|-----|------|----------------------------|
| %K%J%!      | 0xA0000000 | 7        | 664       | 0   | 0    | string                     |
| %K%J%!!A    | 0x9000000  | 2        | 32        | 0   | 0    | Real array                 |
| %K%J%!!A    | 0x80000000 | 4        | 32        | 0   | 0    | Long array                 |
| %K%J%!!A    | 0x70000000 | 1        | 16        | 0   | 0    | Integer array              |
| %K%J%!!A    | 0x60000000 | 0        | 32        | 0   | 0    | Bit array, 4<br>bytes      |
| %K%J%!!B32A | 0x60000000 | 0        | 32        | 0   | 0    | Bit array, 4<br>bytes      |
| %K%J%!!B16A | 0x50000000 | 0        | 16        | 0   | 0    | bool array bit,<br>2 bytes |
| %K%J%!!B8A  | 0x40000000 | 0        | 8         | 0   | 0    | bool array bit,<br>1 bytes |
| %J%s32%J%!  | 0x30000000 | 2        | 32        | 0   | 0    | Real, 4 bytes              |
| %J%s32%J%!  | 0x20000000 | 4        | 32        | 0   | 0    | Long integer,<br>4 bytes   |
| %J%s32%J%!  | 0x10000000 | 1        | 16        | 0   | 0    | integer, 2<br>bytes        |
| %K%J%!      | 0x00000000 | 0        | 8         | 0   | 0    | Boolean<br>1byte           |
| %K%J%!!B16  | 0x00000000 | 0        | 16        | 0   | 0    | Integer by bit             |
| %K%J%!!B32  | 0x00000000 | 0        | 32        | 0   | 0    | Long by bit                |

#### ABLOGIX1.dbf

## ABLOGIX.DBF (OID SUPPORT, 5.41+)

| TEMPLATE         | UNIT_TYPE  | RAW_TYPE | BIT_WIDTH | LOW | HIGH | COMMENT                |
|------------------|------------|----------|-----------|-----|------|------------------------|
| %N+%*32%!        | 0xA0000000 | 7        | 664       | 0   | 0    | string                 |
| %N+%*32%R%!!A    | 0x90000000 | 2        | 32        | 0   | 0    | Real array             |
| %N+%*32%R%!!A    | 0x80000000 | 4        | 32        | 0   | 0    | Long array             |
| %N+%*32%R%!!A    | 0x70000000 | 1        | 16        | 0   | 0    | Integer array          |
| %N+%*32%R%!!A    | 0x60000000 | 0        | 32        | 0   | 0    | Bit array, 4 bytes     |
| %N+%*32%R%!!B32A | 0x60000000 | 0        | 32        | 0   | 0    | Bit array, 4 bytes     |
| %N+%*32%R%!!B16A | 0x50000000 | 0        | 16        | 0   | 0    | integer, 2 bytes       |
| %N+%*32%R%!!B8A  | 0x40000000 | 0        | 8         | 0   | 0    | BOOL array bit,1 bytes |
| %N+%s32%N+%!     | 0x30000000 | 2        | 32        | 0   | 0    | Real, 4 bytes          |
| %N+%s32%N+%!     | 0x20000000 | 4        | 32        | 0   | 0    | Long integer, 4 bytes  |
| %N+%s32%N+%!     | 0x10000000 | 1        | 16        | 0   | 0    | integer, 2 bytes       |
| %N+%*32%R%!      | 0x00000000 | 0        | 8         | 0   | 0    | Boolean 1byte          |

# 2. Driver reference

|                      | Detail    |
|----------------------|-----------|
| Driver name          | ABLOGIX   |
| Maximum request size | 2048 bits |

#### 2.1.1.12.1.12.1 Description

The ABLOGIX driver is used to communicate to Allen-Bradley ControlLogix5000 via the Ethernet.

|                                    | ver generaleu error coues       |                                                                                                    |
|------------------------------------|---------------------------------|----------------------------------------------------------------------------------------------------|
| Driver Error Code<br>(Hexadecimal) | Mapped to (Generic Error Label) | Meaning of Error Code                                                                                                |
| 0x101                              | GENERIC_CHANNEL_OFFLINE         | Received packet did not<br>correspond to the<br>request. Check IODevice<br>Port "Address" value.                     |
| 0x103                              | GENERIC_INVALID_DATA_TY<br>PE   | Bad parameter, size >12<br>or size greater than size<br>of element (RMW)                                             |
| 0x104                              | GENERIC_INVALID_DATA_TY<br>PE   | The IOI could not be<br>deciphered. Either it was<br>not formed correctly or<br>the match tag does not<br>exist.     |
| 0x105                              | GENERIC_INVALID_DATA_TY<br>PE   | The particular item<br>referenced (usually<br>instance) could not be<br>found                                        |
| 0x106                              | GENERIC_INVALID_DATA_TY<br>PE   | The amount of data<br>requested would not fit<br>into the response buffer.<br>Partial data transfer has<br>occurred. |
| 0x10A                              | GENERIC_INVALID_DATA_TY<br>PE   | An error has occurred trying to process one of the attributes.                                                       |
| 0x110                              | GENERIC_INVALID_DATA_TY<br>PE   | Device state Conflict:<br>keyswitch<br>position.(RMW)                                                                |
| 0x113                              | GENERIC_INVALID_DATA_TY<br>PE   | Not enough command<br>data/parameters were<br>supplied in the command<br>to execute the service<br>requested         |
| 0x11C                              | GENERIC_INVALID_DATA_TY         | An insufficient number                                                                                               |

#### 2.1.1.22.1.12.2 Driver generated error codes

|       | PE                            | of attributes were<br>provided compared to<br>the attribute count.                |
|-------|-------------------------------|-----------------------------------------------------------------------------------|
| 0x126 | GENERIC_INVALID_DATA_TY<br>PE | The IOI word length did<br>not match the amount of<br>IOI which was<br>processed. |
| 0x108 | GENERIC_INVALID_DATA_TY<br>PE | Route path error, this<br>may cause by the wrong<br>propocessor slot number       |
| 0x200 | GENERIC_INVALID_DATA          | Tag's OID can't be find<br>in the database                                        |
| 0x210 | GENERIC_INVALID_DATA          | Data length that are to be copyed is negative.                                    |
| 0x220 | GENERIC_INVALID_DATA          | Tag's bit number defined has overrun.                                             |
| 0x11e | GENERIC_INVALID_DATA          | Embedded service error.<br>An embedded service<br>resulted in an error            |

### **Popup Boxes**

"Ablogix : Error 0xXX on opening 'PortYYY'" – The OpenChannel() function could not create a connection on the TCPIP port given.

"Can't find user project directory" – Citect.ini's [CTEDIT]RUN= was not set != was not set !!

"Cannot open ....." – Unable to open the variable.dbf file for the project .

"Can't allocate memory for variable table" – Very unlikely.

"Can't re-allocate memory for variable table" – Very unlikely.

"No records, please check if Citect Editor has TAG table open" – The variable.dbf table was empty of someone else has the file open.

#### 2.1.1.32.1.12.3 Parameters, options, and settings

#### Standard Parameters

| Parameter       | Default | Allowable values                                                                                      |
|-----------------|---------|----------------------------------------------------------------------------------------------------|
| Block (bytes)   | 256     | 1 to 256                                                                                              |
| Delay (mS)      | 0       | 0 to 50                                                                                               |
| MaxPending      | 15      | 1 to 32 (do not exceed 32)<br>NB: This value is per Port                                              |
| Polltime (mS)   | 0       | 0 to 300 – Do not change                                                                              |
| Timeout (mS)    | 2000    | 0 to 32000 – Do not set below the max. physical time to send and get a data request back from a unit. |
| Retry           | 3       | 0 to 8 – Set higher if errors can occur in the COMs                                                   |
| WatchTime (Sec) | 30      | 1 to 128 -                                                                                            |

| Parameter                               | Default        | Allowable values    | Description                                                                                                    |
|-----------------------------------------|----------------|---------------------|----------------------------------------------------------------------------------------------------|
| UseIncludeProjects                      | 1              | 0 or 1              | Enable use of variable tags in<br>included projects (see section<br>1.1.8)                                                                                                    |
| StatusValue                             | none           | (see section 1.1.9) | Enable hot standby functionality (see section 1.1.9)                                                                                                    |
| StatusMask                              | 0xffffff<br>ff | (see section 1.1.9) | Enable hot standby functionality (see section 1.1.9)                                                                                                    |
| StatusTag_ <portn<br>ame&gt;</portn<br> | None           | (see section 1.1.9) | Enable hot standby functionality (see section 1.1.9)                                                                                                    |
| ExtraDebugLevel                         | 0              | 1,2,4,8             | Debug output must be enabled,<br>e.g. "debugstr=* error", normal<br>setting will be 2. Citect support<br>may ask for a 8 for some<br>problems. NB: This is read each<br>unit startup or status check. Thus<br>it is possible to turn traces on and<br>off while the driver is running. A<br>4 will trace reads of Status tags. |
|                                         |                |                     |                                                                                                    |
| ConnTimeout                             | 15000          |                     | TCP connection timeout period                                                                                                    |

#### Driver Specific Parameters

IODevice Form – "Name" – The name used for redundant IODevices MUST be the same as the avtive unit as driver uses the VARIABLE.DBF file to obtain the TAG information.

The projects TAG database cannot be opened by Citect when the driver runs else a popup box will tell you to close it.

## 2.1.1.42.1.12.4 Advanced

#### Driver generated statistics

| Number | Label | Description                       |
|--------|-------|-----------------------------------|
| 0      | NoTX  | The number of packet sent         |
| 1      | NoRX  | The number of packet receives.    |
| 2      | NoWER | The number of write error.        |
| 3      | NoWOK | The number of write success.      |
| 4      | NoRER | The number of read error.         |
| 5      | NoROK | The number of read success.       |
| 6      | NoRBP | The number of received bad packet |
| 7      | NoBDC | The number of invalid DCB.        |

#### Debug messages explained

The debug messages are from the TraceTx and TraceRx functions.

#### **Request:**

| Sat | Sep | 22 1 | 2:42: | :45 2 | 2001 | 01:2 | 8:20 | .365 | Tra | nsmi | t A v | vhole | e Pac | ket ] | Leng | th 11 | 0               |
|-----|-----|------|-------|-------|------|------|------|------|-----|------|-------|-------|-------|-------|------|-------|-----------------|
| бF  | 0Ō  | 56   | 00    | 00    | 01   | 02   | 00   | 00   | 00  | 00   | 00    | 00    | 00    | 00    | 00   |       | Encanculation   |
| 00  | 00  | 00   | 00    | 00    | 00   | 00   | 00   | 00   | 00  | 00   | 00    | 00    | 00    | 02    | 00   |       | Header          |
| 00  | 00  | 00   | 00    | в2    | 00   | 46   | 00   | 52   | 02  | 20   | 06    | 24    | 01    | 04    | 05   | l     | Ticadei         |
| 38  | 00  | 0A   | 02    | 20    | 02   | 24   | 01   | 03   | 00  | 08   | 00    | 1A    | 00    | 26    | 00   |       |                 |
| 4C  | 07  | 91   | 09    | 49    | бE   | 74   | 41   | 72   | 72  | 61   | 79    | 31    | 00    | 28    | 04   | -     | CIP Multi-      |
| 01  | 00  | 4C   | 04    | 91    | 05   | 4C   | 4F   | 4E   | 47  | 31   | 00    | 01    | 00    | 4C    | 04   |       | Request Service |
| 91  | 05  | 52   | 45    | 41    | 4C   | 31   | 00   | 01   | 00  | 01   | 00    | 01    | 00    |       |      | l     | Request Service |
|     |     |      |       |       |      |      |      |      | [   | Ro   | ute_l | Path  |       |       |      |       |                 |

# **Reply:**

| Sat Sep 22 12:42:45 2001 01:28:20.430 Receive A Whole Packet Length 80 |    |    |    |    |    |    |    |    |    |    |    |    |               |    |    |  |               |
|------------------------------------------------------------------------|----|----|----|----|----|----|----|----|----|----|----|----|---------------|----|----|--|---------------|
| 6F                                                                     | 00 | 38 | 00 | 00 | 01 | 02 | 00 | 00 | 00 | 00 | 00 | 00 | 00            | 00 | 00 |  | <b>D</b> 1.4  |
| 00                                                                     | 00 | 00 | 00 | 00 | 00 | 00 | 00 | 00 | 00 | 00 | 00 | 00 | 00            | 02 | 00 |  | Encapsulation |
| 00                                                                     | 00 | 00 | 00 | В2 | 00 | 28 | 00 | 8A | 00 | 00 | 00 | 03 | 00            | 80 | 00 |  | Header        |
| 10                                                                     | 00 | 1A | 00 | CC | 00 | 00 | 00 | C3 | 00 | 1E | 00 | CC | 00            | 00 | 00 |  |               |
| C4                                                                     | 00 | 04 | 00 | 00 | 00 | CC | 00 | 00 | 00 | CA | 00 | 7D | $\mathbf{FF}$ | F7 | 42 |  |               |
|                                                                        |    |    |    |    |    |    |    |    |    |    |    |    |               |    |    |  |               |